# 1 Portal 认证一键上网配置

### 1.1 适用场景

适用于有广告推广业务需求的场景,满足客户安全和推广的双重需求。

### 1.2 组网需求

如下图所示,云简网络对接入的云 AP 进行集中管理,交换机为云 AP 进行 PoE 供电,云 AP 直连接入交换机,为无线客户端提供无线接入服务。具体要求如下:

- 在云简网络上为云 AP 开启认证,并配置一键上网功能。
- 客户端接入无线网络,通过一键上网认证即可轻松访问外部网络。

#### 图1 云 AP Portal 认证一键上网组网图

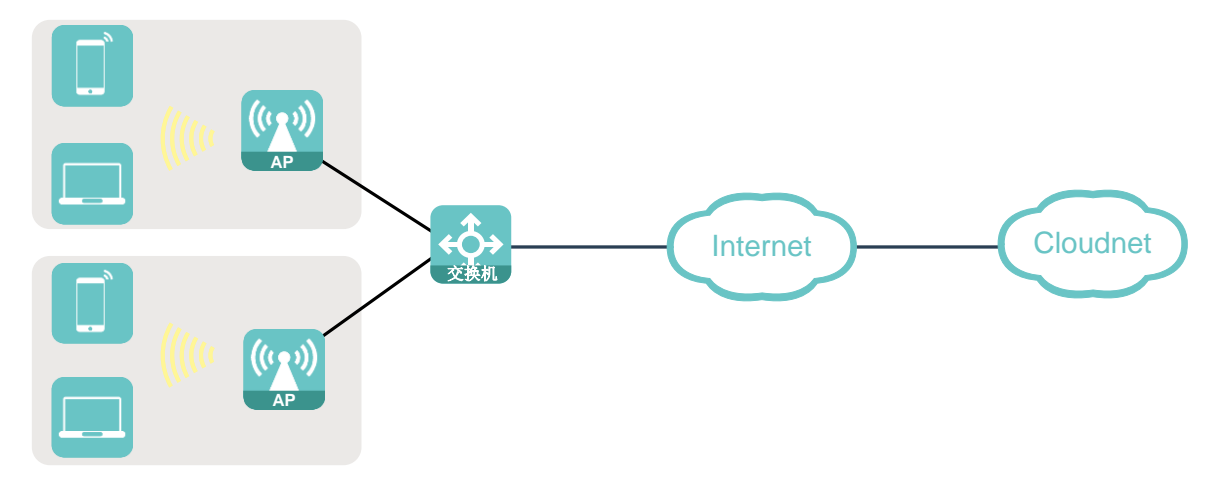

### 1.3 配置步骤

#### 1. 开启认证

(1) 登录云简网络并在分支卡片中选择场所。

#### 图2 登录云简网络

| California - Challed   |                             | 网络营理 智能运维 应用中心 自动网络 业务组件》                                | Q 🗄 🍪 🗘 🎯 🗊 ≢∰   h3ccloudnet) [   • |
|------------------------|-----------------------------|----------------------------------------------------------|-------------------------------------|
| <ul> <li>网络</li> </ul> | 分支: 我的网络 🖌                  |                                                          | 山 世志 101年林 三列来 & 地图                 |
| = <i>8</i> 35          | 场所概范 拓扑                     |                                                          |                                     |
| = 1564行                |                             |                                                          |                                     |
| = 设备                   | 账户                          | + 増加 3100 更多操作 × 集集排产下金部场研                               | ○周朝 把款地所当称 Q                        |
| = 指訳                   | 1                           | □ 优选系列演示                                                 |                                     |
| □ ###                  | 场所                          | 通用 ****                                                  |                                     |
| ■ 监控                   |                             | - 3 - 3 / U<br>● 设価 - AP / 线描                            |                                     |
| 村 配置                   | • E# 1                      | <ul> <li>2 2 2 2 2 2 2 2 2 2 2 2 2 2 2 2 2 2 2</li></ul> |                                     |
| 图 维护                   | 运用 <sup>1</sup> 包数 • 故理 0 • | (金小田、地田田(-1)田((1円))                                      | 1 12 条/页 🗸                          |
| ▲ 消息                   |                             | A real - generation - realized                           | A 3032                              |
|                        | 1 设备                        |                                                          |                                     |
| © 没重                   | 云朔关 <b>(</b> 1/1            |                                                          |                                     |
|                        | ₩AP 2/2                     |                                                          |                                     |
|                        | 告警                          |                                                          |                                     |
|                        | · 200 0                     |                                                          |                                     |
|                        | 369                         |                                                          |                                     |
|                        | 告告 · 严重 0<br>• 关注 369       |                                                          |                                     |
|                        | • 銀示 0                      |                                                          |                                     |
|                        |                             |                                                          |                                     |
|                        |                             |                                                          |                                     |
|                        |                             |                                                          | 1                                   |
|                        |                             |                                                          |                                     |

(2) 在左侧导航栏中选择"配置 > 云 AP > 无线配置"进入无线配置页面。

#### 图3 无线配置

| 💪 三酚网络                 |                |                                | 网络管理 智能      | 运维 应用中心     | 自动网络 业务组 | H‡•      |        | ۵             | ⊞ 58 4 ⊗    | 回 ș ș ļ h3ccloudneti _ i + |
|------------------------|----------------|--------------------------------|--------------|-------------|----------|----------|--------|---------------|-------------|----------------------------|
| <ul> <li>國約</li> </ul> | 分支:我的网络 场所:优惠  | 沙皮: 含約用価 毛術: (北京月)(第三 ∨        |              |             |          |          |        |               |             |                            |
| 520 终端                 | Wi-Fi配置 射频配置   | W-F配置 射線配置 网络优化 云-P配置明步 ⑦ (11) |              |             |          |          |        | AP配置同步 ⑦ ON O |             |                            |
| 会 监控                   | ↓ 无线服务配置 • (1  | \$分云AP款型仅支持配置序号                | -7的无线服务,支持情况 | 2年见《版本说明》 ) |          |          |        |               |             |                            |
| 计计配置                   |                |                                |              |             |          |          |        |               |             |                            |
| = 开局模板                 | ETTERS EXTERN  |                                | (6) 定时任务     | → 豊示全部无线服务  |          |          |        |               |             |                            |
| a 时间模板                 | □ <b>席号</b> ≎  | SSID ¢                         | 服务状态 =       | 隐藏ssiD o    | 加密状态。    | 自动SSID ÷ | 认证状态 0 | 編述 0          | 定时关闭详情      | 执行结果                       |
| = 社会機械                 | 0 1            | HelloC                         | 开启           | 关闭          | 关闭       | 关闭       | 关闭     |               | 无           | 洋橋                         |
| ■ zap                  | □ 2            | H3C_WIFI_2                     | 开启           | 关闭          | PSK      | 关闭       | 开启     |               | 无           | 译编                         |
| ■ 云陶关                  | 3              | H3C_WIFI_3                     | 开启           | 关闭          | 美闭       | 关闭       | 关闭     |               | 无           | 详细                         |
| ■ 推护                   | 显示第 1~3 张记录(总共 | 3条记录)                          |              |             |          |          |        | 11<br>11      | 五 上一页 下一页 ) | 転荷 10 ~                    |
| ♠ 消息                   | ↓ 域名黑白名单 •     |                                |              |             |          |          |        |               |             |                            |
| ⊘ 设置                   |                |                                |              |             |          |          |        |               |             |                            |
|                        |                |                                |              |             |          |          |        |               |             |                            |
|                        |                |                                |              |             |          |          |        |               |             |                            |
|                        |                |                                |              |             |          |          |        |               |             |                            |
|                        |                |                                |              |             |          |          |        |               |             |                            |
|                        |                |                                |              |             |          |          |        |               |             |                            |
|                        |                |                                |              |             |          |          |        |               |             |                            |
|                        |                |                                |              |             |          |          |        |               |             |                            |
|                        |                |                                |              |             |          |          |        |               |             |                            |
|                        |                |                                |              |             |          |          |        |               |             |                            |

(3) 点击无线服务的 SSID 名称后,在"高级配置"栏目开启认证功能,点击<认证配置>按钮进入 认证配置页面。 图4 开启认证

| Wi-F <b>i</b> 配置 |          |                          |
|------------------|----------|--------------------------|
| 基础配置             |          |                          |
| 自动SSID ⑦:        | ○ 开启     | <ul> <li>● 关闭</li> </ul> |
| * SSID:          | HelloC   | (1-32个字符)                |
| SSID描述:          | 请输入描述    | (不能超过50字符)               |
| 服务状态:            | ● 开启     | ○ 关闭                     |
| 高级配置             |          |                          |
| AP转发方式:          | Bridge模式 | ~ ]                      |
| VLAN:            | 1        | v                        |
| 隐藏SSID ⑦:        | ○ 开启     | <ul> <li>● 关闭</li> </ul> |
| 加密状态 ⑦:          | O PSK    | ○ 802.1X <b>○</b> 关闭     |
| * Radio类型 ⑦:     | 2.4GHz   | ✓ 5GHz                   |
| 用户隔离 ⑦:          | ○ 开启     | <ul> <li>● 关闭</li> </ul> |
| 用户限速 ⑦:          | ○ 开启     | <ul> <li>● 关闭</li> </ul> |
| 认证:              | ○ 开启     | ○ 关闭 认证配置                |
| 认证逃生:            | ○ 开启     | <ul> <li>★</li> </ul>    |
|                  |          | 教定 取消                    |

#### 2. 配置认证

🕑 说明

- 用户开启认证功能后,若未配置具体认证方式,则默认采用一键认证方式。
- 云简网络支持对认证页面进行定制,管理员可根据需要定制专属的广告推广业务,满足客户安全和推广的双重需求。
- (1) 在认证配置页面,选择<一键上网>,并开启一键上网功能。
- (2) 点击<完成>按钮应用所有修改。

#### 图5 配置认证

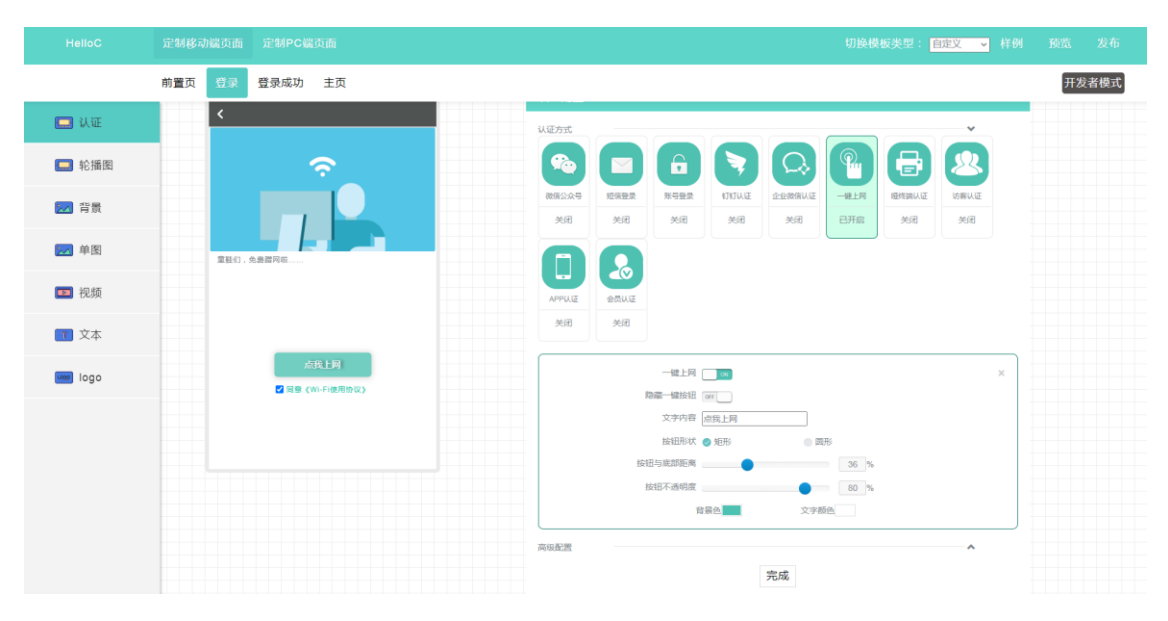

## 1.4 验证配置

完成配置后,终端搜索无线服务并接入网络,在弹出的页面点击<点我上网>按钮,即可轻松上网。 图6 一键上网

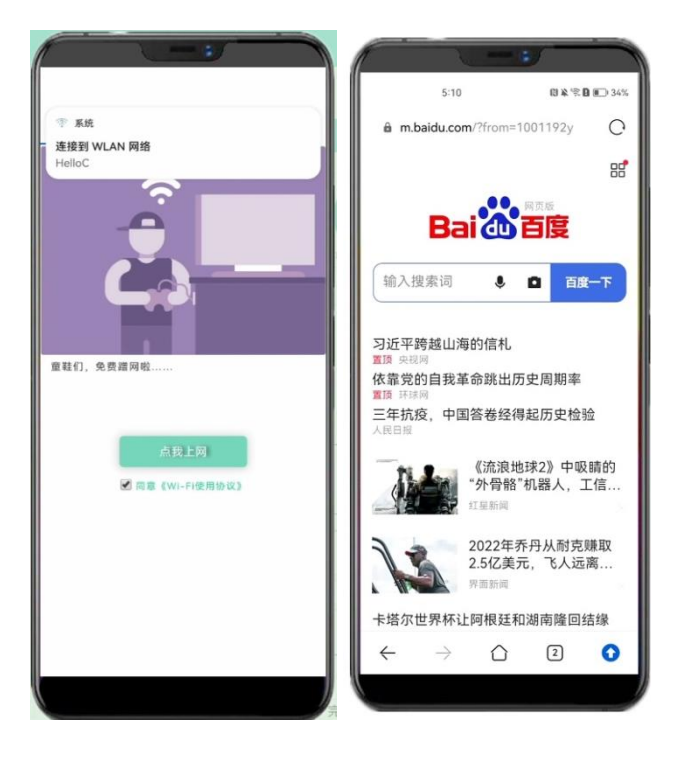